# SKELTA Admin Dashbord Manual

![](_page_0_Picture_1.jpeg)

| THE FLOW                                                                                                    |                                    |
|----------------------------------------------------------------------------------------------------|------------------------------------|
| Requestor       • Open the Fuji Film * • Fuji Film * • Fuji Film * • Fuji Film FOC Process * • Fuji Film Master Data / * • Fuji Film Master Data / * • Fuji Film Master Data / * • Fuji Film Master Data / * • • • • • • • • • • • • • • • • • • | MProce: ×                          |
| User Id<br>Password                                                                                                    |                                    |
| Site Powered by:FUJIFILM<br>Presentation - SKELTpdf<br>Presentation - SKELTpdf<br>CONSTRUCTION<br>FUJIFILM                                                                                                    | Show all downloads × A 1/2 4:33 PM |

![](_page_2_Picture_0.jpeg)

![](_page_3_Figure_1.jpeg)

#### • This is the home page after login. Now click on 'Dashboard'

| ← → C 🖍 🗋 192.168.1.213/fujipi       | rocess/Home.aspx |      |           |                 |                  |
|--------------------------------------|------------------|------|-----------|-----------------|------------------|
|                                      |                  |      |           |                 |                  |
| FUJIFILM                             |                  |      |           |                 |                  |
| Welcome Kinchi Tanaka [ Gurgaon/MD ] |                  | Home | Dashboard | Change Password |                  |
|                                      |                  |      |           |                 |                  |
|                                      |                  |      |           |                 |                  |
|                                      |                  |      |           |                 |                  |
|                                      |                  |      |           |                 |                  |
|                                      |                  |      |           |                 |                  |
|                                      |                  |      |           |                 |                  |
|                                      |                  |      |           |                 |                  |
|                                      |                  |      |           |                 |                  |
|                                      |                  |      |           |                 |                  |
|                                      |                  |      |           |                 |                  |
|                                      |                  |      |           |                 |                  |
|                                      |                  |      |           |                 |                  |
|                                      |                  |      |           |                 |                  |
|                                      |                  |      |           |                 |                  |
|                                      |                  |      |           |                 |                  |
|                                      |                  |      |           |                 |                  |
|                                      |                  |      |           |                 |                  |
|                                      |                  |      |           |                 |                  |
|                                      |                  |      |           |                 |                  |
|                                      |                  |      |           |                 |                  |
| T Presentation - SKELT ndf           |                  |      |           |                 | Show all downloa |
|                                      |                  |      |           | * :             | note an downloa  |

#### **FUJ!FILM**

• Select the process. Now you can search all request detail as specified in the given field. Here only 'select process' field is mandatory. You can also put some of the character in 'request no' field. It will display the data as soon as the matching character will found.

| ome Kinchi Tanaka [ G | urgaon/MD ]                |                  | Home   | Dashboard       | Change Password |   |
|-----------------------|----------------------------|------------------|--------|-----------------|-----------------|---|
| arch Request:         |                            |                  |        |                 |                 |   |
| Select Process:       | Select 🔻                   | Select Division: | ۲      | Request Number: |                 |   |
| From Date             | FOC                        | To Date:         |        | Select Status:  | Approved        | • |
|                       | PR<br>Forwarded PR Request |                  | Search |                 |                 |   |
|                       | Approval Request           |                  |        |                 |                 |   |
|                       |                            |                  |        |                 |                 |   |
|                       |                            |                  |        |                 |                 |   |
|                       |                            |                  |        |                 |                 |   |
|                       |                            |                  |        |                 |                 |   |
|                       |                            |                  |        |                 |                 |   |
|                       |                            |                  |        |                 |                 |   |
|                       |                            |                  |        |                 |                 |   |
|                       |                            |                  |        |                 |                 |   |
|                       |                            |                  |        |                 |                 |   |

Presentation - SKELT....pdf 🍸

0

e

**FUJ!FILM** 

🧏 🛛 🕾 🖻

Requestor

Show all downloads... ×
A 37 PM

#### Request details display here as the matching found given by you.

Requestor

### 🗅 FujiFilm FOC Process Logi 🗴 🕒 FujiFilm FOC Process Logi X 🗅 Fuji Film X New Tab X 🕒 FujiFilm Master Data Mani X 🕒 Iocalhost/MDMProcess/H X 🛄 💷

← → C ⋒ [] 192.168.1.213/fujiprocess/SearchRequest.aspx

#### FUJIFILM

| Welcome Kinch      | ii Tanaka [ Gurgao         | on/MD]           |                          |                |                  |                              |                      | Home                       | Dashboa            | rd Chan                    | ige Password           |                 | Logo        |
|--------------------|----------------------------|------------------|--------------------------|----------------|------------------|------------------------------|----------------------|----------------------------|--------------------|----------------------------|------------------------|-----------------|-------------|
| Search Req         | uest:                      |                  |                          |                |                  |                              |                      |                            |                    |                            |                        |                 |             |
| Select P           | Process:                   | FOC              |                          | •              | 5                | elect Division:              | Select here          | ٣                          | Reque              | st Number:                 |                        |                 |             |
| Fro                | om Date                    |                  |                          |                |                  | To Date:                     |                      |                            | Se                 | ect Status:                | Approved               |                 | ¥           |
|                    |                            |                  |                          |                | 5                | Gearch Act On Pendi          | ng Task For FC       | C Export To E              | xcel               |                            |                        |                 |             |
| <b>Division</b>    | RequestFor Re              | quest Number     | Requestor<br><u>Name</u> | CreatedDate    | Customer<br>Code | Customer Name                | 2                    | <u>Reason Name</u>         | Contract Numbe     | r <u>SalesOrder TotalP</u> | rice Status Histor     | y Detail Show I | nfo Approva |
| PHOTO<br>FINISHING | FOCRequest FOC             | 2-0120146286     | L dinesh                 | 30/01/2014     | 0001008239       | MATTA PARTY RAJASEKH         | ARAM Replace         | ment Against CMC           | CMC-ASK300-SIVAK   | ASI 0000005704 13722       | Approved <u>View</u>   | View Show       | <u>Show</u> |
| PHOTO<br>FINISHING | FOCRequest FOC             | 0120148506       | T R Narashmian           | 30/01/2014     | 0001000811       | MAHA DIGITAL COLOR L         | AB SHORTA<br>shipmen | GE or shortage during<br>t | 001                | 0000005707 162956          | 6 Approved <u>View</u> | View Show       | <u>Show</u> |
| PHOTO<br>FINISHING | FOCRequest FOC             | 2-0120141320     | T R Narashmian           | 30/01/2014     | 0001000811       | MAHA DIGITAL COLOR L         | AB SHORTA<br>shipmen | GE or shortage during<br>t | 002                | 0000005708 27997           | Approved <u>View</u>   | View Show       | <u>Show</u> |
| MEDICAL            | FOCRequest MDC             | C-<br>0120145467 | Vincent Raj              | 29/01/2014     | 0001000584       | MEDALL HEALTHCARE P\<br>LTD. | /T. ORC Fre          | e Issue                    | As per Rate Contra | ct 5673 23000              | Approved <u>View</u>   | View Show       | <u>Show</u> |
| MEDICAL            | FOCRequest MDC             | 2-<br>0120146272 | Vincent Raj              | 29/01/2014     | 0001000584       | MEDALL HEALTHCARE P\<br>LTD. | /T. ORC Fre          | e Issue                    | As per Rate Contra | ct 5674 23000              | Approved <u>View</u>   | View Show       | <u>Show</u> |
| MEDICAL            | FOCRequest MDC             | 2-<br>0120141232 | Vincent Raj              | 29/01/2014     | 0001000584       | MEDALL HEALTHCARE P\<br>LTD. | /T. ORC Fre          | e Issue                    | As per Rate Contra | ct 5675 23000              | Approved <u>View</u>   | View Show       | <u>Show</u> |
| MEDICAL            | FOCRequest MDC             | 2-<br>0120142352 | Vincent Raj              | 29/01/2014     | 0001000584       | MEDALL HEALTHCARE PV<br>LTD. | /T. ORC Fre          | e Issue                    | As per Rate Contra | ct 5676 23000              | Approved <u>View</u>   | View Show       | <u>Show</u> |
| MEDICAL            | FOCRequest MDC             | 2-<br>0120143506 | Vincent Raj              | 29/01/2014     | 0001000584       | MEDALL HEALTHCARE P\<br>LTD. | /T. ORC Fre          | e Issue                    | As per Rate Contra | ct 5677 23000              | Approved <u>View</u>   | View Show       | <u>Show</u> |
| MEDICAL            | FOCRequest MDC             | 2.<br>0120144132 | Vincent Raj              | 29/01/2014     | 0001000584       | MEDALL HEALTHCARE P\<br>LTD. | /T. ORC Fre          | e Issue                    | As per Rate Contra | ct 5678 46000              | Approved <u>View</u>   | View Show       | Show        |
| MEDICAL            | FOCRequest MDC             | 2-<br>0120144877 | Vincent Raj              | 29/01/2014     | 0001000584       | MEDALL HEALTHCARE P\<br>LTD. | /T. ORC Fre          | e Issue                    | As per Rate Contra | ct 5679 31827              | Approved <u>View</u>   | View Show       | <u>Show</u> |
| Change page:       | < 1 <u>2 3 4 5 6 7 8 9</u> | <u>10</u> ≥   Di | splaying page 1          | of 23, items i | to 10 of 226     |                              |                      |                            |                    |                            |                        |                 |             |

**FUJ!FILM** 

Show all downloads... ×

☆ =

😂 🔚 🖸 🐼 🕱 🖉 😓 😢

Requestor

### • Click 'view history' link for the particular request.

| UJIT             |                                     |          |                                       |                       |                   |                     |                                                             |                            |                   |             |
|------------------|-------------------------------------|----------|---------------------------------------|-----------------------|-------------------|---------------------|-------------------------------------------------------------|----------------------------|-------------------|-------------|
| elcome Kinc      | hi Tanaka [ Gurgaon/MD ]            |          |                                       |                       |                   | Home                | Dashboard                                                   | Change Password            |                   | Lo          |
| Search Re        | quest:                              |          |                                       |                       | _                 | _                   |                                                             |                            |                   |             |
| Select           | Process: FOC                        |          | ▼ Sele                                | ct Division:          | Select here       | •                   | Request Number:                                             |                            |                   |             |
| Fi               | rom Date                            |          |                                       | To Date:              |                   |                     | Select Status:                                              | Approved                   |                   | ۲           |
|                  |                                     |          | Sea                                   | rch Act On Pen        | ding Task For FOC | Export To Exc       | el                                                          |                            |                   |             |
| <u>Division</u>  | RequestFor Request Number           | r Red    | guestor <u>CreatedDate</u>            | Customer Nar          | ne                | <u>Reason Name</u>  | Contract Number SalesOrde                                   | r TotalPrice Status Histor | ry Detail Show II | nfo Appr    |
| HOTO<br>INISHING | FOCRequest FOC-0120146286           | L dine   | FOC History - Google Chrome           | s /ShowHiston         | aspy2Evid=720     | 15                  |                                                             | 2 Approved <u>View</u>     | View Show         | Show        |
| HOTO<br>INISHING | FOCRequest FOC-0120148506           | T R Na   | 192.108.1.213/10CF10CE                | 55/ 5110 WI 113 to Fy | aspx: Lxiu=725    |                     |                                                             | 56 Approved <u>View</u>    | View Show         | <u>Show</u> |
| HOTO<br>INISHING | FOCRequest FOC-0120141320           | T R Na   |                                       | J¦film                | FOC Proc          | cess                |                                                             | 7 Approved <u>View</u>     | View Show         | Show        |
| EDICAL           | FOCRequest MD0120145467             | Vince    |                                       |                       |                   |                     |                                                             | 0 Approved <u>View</u>     | View Show         | Show        |
| EDICAL           | FOCRequest MD0120146272             | Vince    | Name Status<br>technical-             |                       | Created           | I Date              | Comments                                                    | 0 Approved <u>View</u>     | View Show         | Show        |
| EDICAL           | FOCRequest MD0120141232             | Vince    | photo@fujifilmindia.com               |                       | 1/30/20           | 14 9:28:54 AM       | Comment Given By jagadeesan                                 | 0 Approved <u>View</u>     | View Show         | Show        |
| EDICAL           | FOCRequest MD0120142352             | Vince    | jagadeesan.saravanan@fujifilmindia.o  | com Approved By L1 A  | pprovar 1         | /30/2014 9:42:47 AM | saravanan on 1/30/2014 @<br>9:40:03 AM [Action taken :      | 0 Approved <u>View</u>     | View Show         | Show        |
| EDICAL           | FOCRequest MD0120143506             | Vince    |                                       |                       |                   |                     | Approved]<br>none                                           | 0 Approved <u>View</u>     | View Show         | Show        |
| EDICAL           | FOCRequest MD0120144132             | Vince    | centhilnathan@fujifilmindia.com Appro | oved By L2 Approvar   | 1/30/             | 2014 9:47:25 AM     | Comment Given By Centhil Natha<br>on 1/30/2014 @ 9:44:37 AM | D Approved <u>View</u>     | View Show         | Show        |
| EDICAL           | FOC-<br>FOCRequest MD0120144877     | Vince    |                                       |                       |                   |                     | [Action taken : Approved]<br>none                           | 7 Approved <u>View</u>     | View Show         | Show        |
| hange page:      | < 1 <u>2 3 4 5 6 7 8 9 10 ≥</u>   L | isplayir | Admin Sales Ord                       | ler Created           | 1/30/20           | 14 9:47:33 AM       | 000005704                                                   |                            |                   |             |

![](_page_6_Picture_4.jpeg)

Requestor

**FUJ!FILM** 

 View of 'Show Info' display all the email id and subject going through, for a particular request

× P FujiFilm FOC Process Logi × P FujiFilm Master Data Mani × P localhost/MDMProcess/H × 📔 FujiFilm FOC Process Logi 🗙 🕐 🕒 Fuji Film × New Tab ← → C ↑ □ 192.168.1.213/fujiprocess/SearchRequest.aspx ☆ = FUJIFILM Welcome Kinchi Tanaka [ Gurgaon/MD ] Home Dashboard Change Password Logout Search Request: Select Process: FOC . Select Division: Select here v Request Number: - O X ٠ From Date View Information - Google Chrome 192.168.1.213/FUJIProcess/ShowInfo.aspx?Exid=7298&Process=FOC atus History Detail Show Info Approvar **Division** RequestFor Request Num A View Information PHOTO FOCRequest FOC-01201462 oved View View Show Show FINISHING рното Sent Time Subject FOCRequest FOC-012014850 wed View View Show Show FINISHING T R Narashmian lakshmi.narasimhan@fujifilmindia.com New FOC Request 1/30/2014 12:23:43 PM PHOTO T R Narashmian lakshmi.narasimhan@fujifilmindia.com Approved by L1 Approvar 1/30/2014 12:29:24 PM FOCRequest FOC-01201413 oved View View Show Show FINISHING T R Narashmian lakshmi.narasimhan@fujifilmindia.com Approved by L2 Approvar 1/30/2014 1:26:52 PM FOC Your Sales Order Number Is : FOCRequest MD0120145467 MEDICAL oved View View Show T R Narashmian lakshmi.narasimhan@fujifilmindia.com 1/30/2014 1:27:04 PM Show 0000005707 FOCRequest MD012014627 technical-photo@fujifilmindia.com Sales Order Number 1s: 0000005707 1/30/2014 1:27:08 PM L dinesh MEDICAL oved View View Show Show Rajiv Tripathi arpi@fujifilmindia.com Sales Order Number 1s : 0000005707 1/30/2014 1:27:13 PM FOCRequest MD012014123 Baii Shaik bajibasha.shaik@fujifilmindia.com Sales Order Number 1s : 0000005707 1/30/2014 1:27:25 PM MEDICAL wed View View Show Show SOHANLAL ACHARYA finance.kol@fujifilmindia.com 1/30/2014 1:27:30 PM Sales Order Number 1s : 0000005707 FOCRequest MD0120142352 MEDICAL SACHIN SANAS sachin.sanas@fujifilmindia.com Sales Order Number Is: 0000005707 1/30/2014 1:27:34 PM oved View View Show Show FOC-FOCRequest MEDICAL wed View View Show Show MD012014350 FOCRequest MD01201441 MEDICAL oved View View Show Show FOCRequest MD01201448 MEDICAL wed View View Show Show Change page: < 1 2 3 4 5 6 7 8 9 10 ... > Presentation - SKELT....pdf Show all downloads... X M 5 P 0 0 🔺 🍡 🍖 🛛 5:16 PM

Requestor

Show of 'Info Approvers' display all the Approvers name for the particular request.

| Search Request:         Select Process:         From Date         To Date:         From Date         FOC History - Google Chrome         Division       RequestFor Request Number         PHOTO       FOCRequest FOC-0120146286         L Ldm       FOC Process                                                                                                    | Request Number:        | Approved                    |
|----------------------------------------------------------------------------------------------------|------------------------|-----------------------------|
| Select Process: FOC   Select Division: Select here  From Date  FoC History - Google Chrome  PHOTO FOCRequest FOC - 0120146286 L driv FOC History - Google Chrome  FOC History - Google Chrome  FOC History - Google Chrome  FOC Process FOC Process FOC Proces FOC Proces FOC Proces FOC Proces FOC Proces FOC Process FOC Proces FOC Proces FOC Proces FOC Proces FOC Proces FOC Proces FOC Proces FOC Proces FOC Proces FOC Proces FOC Proces FOC Proces FOC Proces FOC Proces FOC Proces FOC Proces FOC Proces FOC Proces FOC Proces FOC ProCes FOC ProCes FOC P | Request Number:        | Approved                    |
| From Date To Date:<br>FOC History - Google Chrome<br>192.168.1.213/FOCProcess/ShowApprovars.aspx?DivisionId=6&UserId=33&Reason<br>PHOTO FOCRequest FOC-0120146286 L din FOC Process FOC Process                                                                                                    | Select Status:         | Approved                    |
| Division       RequestFor       Request Number         PHOTO       FOCRequest FOC-0120146286       L dim    FUJ:FILM FOC Process                                                                                                    | Id=39                  |                             |
| Division       Request For Request Number         PHOTO       FOCRequest FOC-0120146286         L din       FOC Process                                                                                                    | ld=39                  |                             |
| PHOTO FOCRequest FOC-0120146286 L din                                                                                                    |                        | atus History D              |
|                                                                                                    |                        | woved View N                |
| PHOTO                                                                                                    |                        | noved <u>view</u>           |
| FOCRequest FOC-0120148506 T R N<br>FINISHING SNo Name Bole Email                                                                                                    |                        | roved <u>View</u> <u>V</u>  |
| FINISHING FOCRequest FOC-0120141320 T.R.N. 1 jagadeesan saravanan Technical Support jagadeesan.sarav                                                                                                    | anan@fujifilmindia.com | proved <u>View</u> V        |
| MEDICAL FOCRequest MD0120145467 Vince 2 Centhil Nathan HOD centhilnathan@fuj                                                                                                    | jifilmindia.com        | proved <u>View</u> <u>V</u> |
| MEDICAL FOCRequest FOC-                                                                                                    |                        | proved <u>View</u> V        |
| MEDICAL FOCRequest FOC-                                                                                                    |                        | proved View                 |
| MD0120141232                                                                                                    |                        |                             |
| FDC-                                                                                                    |                        | noved <u>view</u> v         |
| MEDICAL FOCRequest MD0120143506 Vince                                                                                                    |                        | proved <u>View</u> <u>V</u> |
| MEDICAL FOCRequest MD0120144132 Vince                                                                                                    |                        | proved <u>View</u> <u>V</u> |
| FOC                                                                                                    |                        |                             |
| MEDICAL FOCRequest No120144877 Vince                                                                                                    |                        | proved <u>View</u> <u>V</u> |

#### THE FLOW There is also an page to take action on the pending requests. You need to click on a button 'Act On Pending Task'. Requestor 🗴 🕒 FujiFilm FOC Process Logi 🗴 🎦 FujiFilm Master Data Mani 🗙 🎦 Iocalhost/MDMProcess/H 🗙 \_ 0 × 🗅 FujiFilm FOC Process Logi 🗙 🔼 Fuji Film × New Tab ☆ = ← → C f [] 192.168.1.213/fujiprocess/SearchRequest.aspx FUJIFILM Welcome Kinchi Tanaka [ Gurgaon/MD ] Home Dashboard Change Password Logout Select Select Process: ٧ Select Division: Select here v Request Number: • From Date To Date: Select Status: Approved Act On Pending Task For FOC Search T Presentation - SKELT....pdf Show all downloads... × 🔀 🚺 🍢 🕅 🖳 🖻 *e* a 0 🔺 🍡 🔥 5:28 PM **FUJ!FILM**

#### Requestor

### • Take an action for the pending request from here.

| 🕒 FujiFilm FOC Process Logi 🗙 🎦 Fuj                   | ji Film ×                  | New Tab ×      | 🕒 FujiFilm FOC Process Lo | gi 🗙 🕻 🗋 FujiFi | ilm Master Data Man | × 🗋 local | Ihost/MDMProces | s/H ×     | _ 0 <b>_</b> × |
|-------------------------------------------------------|----------------------------|----------------|---------------------------|-----------------|---------------------|-----------|-----------------|-----------|----------------|
| ← → C ⋒ 192.168.1.213                                 | 3/fujiprocess/Pending      | PRRequest.aspx |                           |                 |                     |           |                 |           | 5              |
| FUJIFILM                                              |                            |                |                           |                 |                     |           |                 |           |                |
| Welcome Kinchi Tanaka [ Gurgaon/MD ]                  |                            |                |                           | Home            | Das                 | hboard    | Change Pa       | assword   | Logout         |
| Pending PR Request(s):                                |                            |                |                           |                 |                     |           |                 |           |                |
| Reason(Please use this textarea for defining reason.) | Approved/Reject/Hold       |                |                           |                 |                     |           |                 |           | h              |
| Requestor Name Rec                                    | quest Date R               | lequest Number | Service Type              | Reason          | Remarks             | Status    | History         | Approvars | Action         |
| No records to display.                                |                            |                |                           |                 |                     |           |                 |           |                |
| Change page: < 1 >   Displaying page                  | 1 of 1, items 0 to 0 of 0. |                |                           |                 |                     |           |                 |           |                |

Presentation - SKELT....pdf

X

×

Show all downloads...
 Show all downloads...
 Show all downloads...

![](_page_10_Picture_6.jpeg)

## THANKS

#### FOR YOUR PRECIOUS TIME

![](_page_11_Picture_2.jpeg)